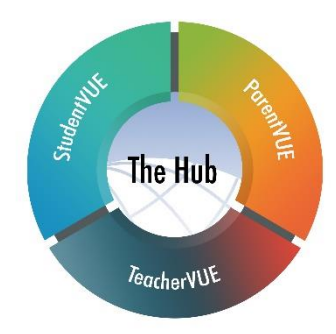

# **Online Course Requests**

## Students

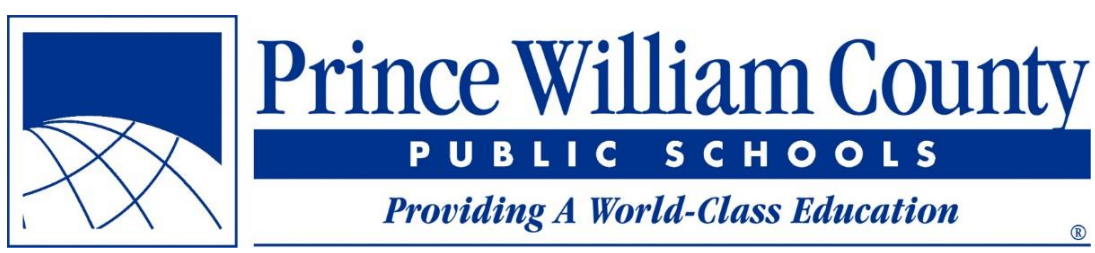

INFORMATION TECHNOLOGY SERVICES

Student Information is stored electronically in the Prince William County Public Schools (PWCS) Student Information System (hereinafter "Synergy"). Enrolling students into the Prince William County (PWC) student information system is *extremely important*. Student membership is used to determine the amount of funding schools receive from federal and state governments, the number of teachers and staff that can be hired, and is a major factor in most decision-making.

Management of student records in PWC Schools is governed by PWCS Regulation 700, which can be accessed via the PWCS website. Student records (paper and electronic) in PWC schools shall also be maintained in accordance with the procedures outlined in the State Department of Education publication entitled *Guidelines for the Management of the Student's Scholastic Record in the Public Schools of Virginia*, which can be accessed online at:

#### http://www.doe.virginia.gov/boe/regulations/secondary\_sch\_transcripts/management\_scholastic\_reco rds.pdf

These records shall be managed in compliance with applicable laws and regulations, including the Family Educational Rights and Privacy Act (FERPA), the Health Insurance Portability and Accountability Act (HIPAA), the Protection of Pupil Rights Amendment (PPRA), the Individuals with Disabilities Education Act (IDEA), the Virginia Public Records Act, and the Code of Virginia.

Synergy contains confidential data that must be properly safeguarded. The responsibility for protecting student information accompanies any need to access, use, or release this information. PWCS Regulation 295-1 Computer Systems and Network Services – PWCS Responsible Use and Internet Safety Policy govern all use and access to electronic student records.

Any personally identifiable information, whether it pertains to staff or to students, is considered to be confidential. Synergy users must protect the security and integrity of all confidential information at all times. In addition to PWC Regulations, the following are additional guidelines that must be followed for student information stored in Synergy:

The Information Technology Services Student Information Services (SIS) team has provided a standard security setup for the student information program that limits access to certain pages and fields based on a user's responsibilities, as well as training received. Below are some important reminders when accessing confidential student records and information:

- At no time should passwords be divulged, nor should workstation passwords be shared.
- Staff must exercise caution in the disposal of printouts and shred all personally identifiable information. This includes partial printouts that may result from printer paper jams or from report trial runs.
- All users must log off Synergy before leaving their workstations.

Prince William County Public Schools (PWCS) does not discriminate in employment or in its educational programs and activities against qualified individuals on the basis of race, color, religion, national origin, sex, pregnancy, childbirth or related medical conditions, age, marital status, veteran status, or disability. PWCS provides equal access to the Boy Scouts and other designated youth groups. The following individual will handle inquiries regarding nondiscrimination policies, including Section 504 and Title IX:

Associate Superintendent for Human Resources

Prince William County Public Schools, P.O. Box 389, Manassas, VA 20108

## **Table of Contents**

| Managing Course Requests4 |                           |     |  |  |  |
|---------------------------|---------------------------|-----|--|--|--|
| $\succ$                   | Graduation Status Summary | .4  |  |  |  |
| $\succ$                   | Adding a Course Request   | . 5 |  |  |  |
| $\triangleright$          | Removing a Course Request | .6  |  |  |  |

## Managing Course Requests

For the 2022-2023 school year, students will submit course requests online using the StudentVUE web application and/or the StudentVUE mobile application. Schools will be responsible for communicating the dates made available for online course requests. Students will need to refer to their school course catalog to identify course offerings.

The **Course Request** page in StudentVUE allows students to view or modify course requests for the next school year. Parents will be able to view requests in ParentVUE. The screen displays the following information:

- A list of the student's current course requests
- Any alternate electives requested, if selected
- Any teacher recommendations made by school staff
- Comments related to the requests, such as *Teacher recommended*, *Previously taken*, etc.
- Graduation Status Summary (for high school students only)

### Graduation Status Summary

The student's **Graduation Status Summary** displays at the bottom of the screen for high school students. The chart will display the subject areas required for graduation, with the total number of credits required, credits completed, credits in progress, and credits expected based on next year's course requests. The student's remaining credits display last, providing students and parents insight on their progress toward graduation. This grid should be used to ensure the requests made apply toward graduation.

| Graduation Status Summary       |          |           |             |                                |           |
|---------------------------------|----------|-----------|-------------|--------------------------------|-----------|
| Subject Area                    | Required | Completed | In Progress | ↓ Credit for Requested Courses | Remaining |
| Electives                       | 3.00     | 0.00      | 0.00        | 3.00                           | 0.00      |
| English                         | 4.00     | 0.00      | 1.00        | 1.00                           | 2.00      |
| Mathematics                     | 4.00     | 0.00      | 1.00        | 1.00                           | 2.00      |
| Health & Physical Education     | 2.00     | 0.00      | 1.00        | 1.00                           | 0.00      |
| Laboratory Science              | 4.00     | 0.00      | 1.00        | 0.00                           | 3.00      |
| History & Social Sciences       | 4.00     | 0.00      | 1.00        | 0.00                           | 3.00      |
| World Languages                 | 3.00     | 1.00      | 1.00        | 0.00                           | 1.00      |
| Fine Arts/Career & Technical Ed | 1.00     | 0.00      | 1.00        | 0.00                           | 0.00      |
| Economics & Personal Finance    | 1.00     | 0.00      | 0.00        | 0.00                           | 1.00      |
| Total                           | 26.000   | 1.000     | 7.000       | 6.000                          | 12.000    |

## Adding a Course Request

- 1. Sign into <u>StudentVUE</u> via the web or the mobile app.
- 2. Click **Course Request** on the left navigation panel. The *Course Request Selection* page opens.

| Home 142                                                              | COURSE REQUEST                                                                                                    |        |  |  |  |
|-----------------------------------------------------------------------|----------------------------------------------------------------------------------------------------|--------|--|--|--|
| Calendar Calendar Calendar Calendar Calendar Calendar Caless Schedule | Dear Students, Please review the course recommendations submitted by your teachers then enter your preliminary course requests for 2021-2022 by January 31st. All students who will attend BHS next year will have an individual virtual academic advising meeting with their school courselor (mid-February - early April). Current BHS students who will attend Gainesville High School next year will have an individual virtual meeting with a representative from the Gainesville school courseling department. |        |  |  |  |
| Class Websites Course History Course Request                          | Battlefield High School (571-261-4400)     Selection Time Period: 11/14/2021 - 1/31/2022       2022-2023 School Year, Grade: 11     Counselor: Stephanie McGann S                                                                                                    |        |  |  |  |
| Grade Book                                                            | Click here to change course requests                                                                                                    |        |  |  |  |
| lacktrian Student Info                                                | Selected Course Requests                                                                                                    |        |  |  |  |
| Test History                                                          | Course Department Electives                                                                                                    | Credit |  |  |  |
|                                                                       | Course TU 0011001     Course Tue English 16     Department Electives     Course TU 0015002     Course TU 0016002     Course TU 0016002     Course TU 0016002     Course TU 0016002     Course TU 0016002     Course TU 0016002     Course TU 0016002     Course TU 0016002     Course TU 0016002     Course TU 0016002     Course TU 0016002     Course TU 0016002     Teacher recommended     Course TU 0016002                                                                                                    | 0.000  |  |  |  |
|                                                                       | Total                                                                                                    | 0.000  |  |  |  |

- 3. Review any *Teacher Recommendations* and the *Graduation Status Summary* to make note of subjects still needed for graduation.
- 4. Click the **Click here to change course requests** button.
  - a. If course requests have already been made, they will be listed in a grid labeled **Selected Course Requests**.
  - b. If alternate requests have already been made, they will be listed in a grid labeled **Selected Alternate Course Requests**.
  - c. If any courses have been recommended by staff, they will be listed in a grid labeled **Teacher Recommendations**.
  - d. The **Search Courses** grid will display for all students, while the *Online Course Request* window is open.
- 5. Review the **Teacher Recommendations** grid, if displayed and accept recommended courses as desired.
  - a. Click the + Add Request button to move the course to the Selected Course Requests grid.
  - b. Click the \* Add Alternate button to move the course to the *Selected Alternate Course Requests* grid.
- 6. Navigate to the *Search Courses* area to add course requests.

| Search Courses                                                      |                  |                                                                                                    |  |  |  |
|---------------------------------------------------------------------|------------------|----------------------------------------------------------------------------------------------------|--|--|--|
| Enter a search value to filter any of the applicable course fields. |                  |                                                                                                    |  |  |  |
| Q Search Courses                                                    | Q Search Courses |                                                                                                    |  |  |  |
| 4                                                                   | Add              |                                                                                                    |  |  |  |
| Req                                                                 | Alt              | Course                                                                                                    |  |  |  |
| > 🕇 Add Request                                                     | * Add Alternate  | Department Career and Technical Education<br>Course ID 611520<br>Course Trite Prin Bus/Mkt<br>Credit 1.000 |  |  |  |

- 7. Enter a keyword in the **Search Box** to narrow the list of courses. This can be a *Course ID* or any part of a *Course Title* or *Department Name*.
- 8. Select the desired course:
  - a. Click the **+** Add Request button to move the course to the *Selected Course Requests* grid.
  - b. Click the **\* Add Alternate** button to move the course to the *Selected Alternate Course Requests* grid.

|                                                                     | Search Course                                                                                 |  |  |  |  |
|---------------------------------------------------------------------|-----------------------------------------------------------------------------------------------|--|--|--|--|
| Enter a search value to filter any of the applicable course fields. |                                                                                               |  |  |  |  |
| Q. Math                                                             |                                                                                               |  |  |  |  |
| Add<br>Req Alt                                                      | Course                                                                                        |  |  |  |  |
| Add Request     Add Alternate                                       | Department Mathematics<br>Course ID 313020<br>Course Title Algebra I<br>Credit 1.000          |  |  |  |  |
| Add Request     Add Alternate                                       | Department Mathematics<br>Course ID 313220<br>Course Title Algebra I Part II<br>Credit 1.000  |  |  |  |  |
| , + Add Request + Add Alternate                                     | Department Mathematics<br>Course ID 313420<br>Course Title Alg, Func, Data An<br>Credit 1.000 |  |  |  |  |
| , + Add Request + Add Alternate                                     | Department Mathematics<br>Course ID 313520<br>Course Title Algebra II<br>Credit 1.000         |  |  |  |  |

- 9. Continue searching for all desired courses until all requests have been made.
- 10. If desired, prioritize the *Alternate Course Requests* by clicking the *dotted icon* to the left of the *Alternate Course Request*; drag and drop into the appropriate order.

| Selected Alternate Course Requests |            |          |                                                                                            |        |  |
|------------------------------------|------------|----------|--------------------------------------------------------------------------------------------|--------|--|
|                                    | Action     | Priority | Course                                                                                     | Credit |  |
| 8                                  | • Remove   | 1        | Department Career and Technical Education<br>Course ID 611520<br>Course Title Prin Bus/Mkt | 1.000  |  |
| :                                  | • × Remove | 2        | Department Career and Technical Education<br>Course ID 613120<br>Course Title Business Law | 1.000  |  |

11. Click the **Click here to return to course request summary** button (at the top of the screen) when finished.

#### Removing a Course Request

- 1. Sign into <u>StudentVUE</u> via the web or the mobile app.
- 2. Click **Course Request** on the left navigation panel. The *Course Request Selection* page opens.
- 3. Click the **Click here to change course requests** button.

A *Comment* will display if the student is currently enrolled in or has previously taken the course.

4. Click the **Remove** button next to any requests to be removed; the course will immediately disappear.

| Click here to return to | Click here to return to course request summary                                |                   |        |  |  |
|-------------------------|-------------------------------------------------------------------------------|-------------------|--------|--|--|
|                         | Selected Course Requests                                                      |                   |        |  |  |
| Action                  | Course                                                                        |                   | Credit |  |  |
| > × Remove              | Department Electives<br>Course ID 081601<br>Course Title English 16           |                   | 0.000  |  |  |
| > Remove                | Department Electives<br>Course ID 081602 Te<br>Course Title Social Studies 16 | acher recommended | 0.000  |  |  |
|                         | Total                                                                         |                   | 0.000  |  |  |

5. Click the **Click here to return to course request summary** button to save the changes.